# **Aigicom** Інструкція

## по самостійному налаштуванню РРРоЕ-сесії

на роутері

#### Налаштування роутеру TotoLink

#### 1. Підготовка до налаштування

- Підключіть poyrep Totolink до комп'ютера за допомогою Ethernet-кабелю або через Wi-Fi.
- Переконайтеся, що у вас є облікові дані для з'єднання РРРоЕ (ім'я користувача та пароль), які надає монтажна бригада при підключенні(особовий рахунок та пароль від кабінету користувача).

#### 2. Вхід в налаштування роутера

- 1. Відкрийте веб-браузер на підключеному комп'ютері.
- 2. Введіть IP-адресу роутера у адресний рядок. Зазвичай це "192.168.1.1" або "192.168.0.1" (дивіться документацію роутера для підтвердження).

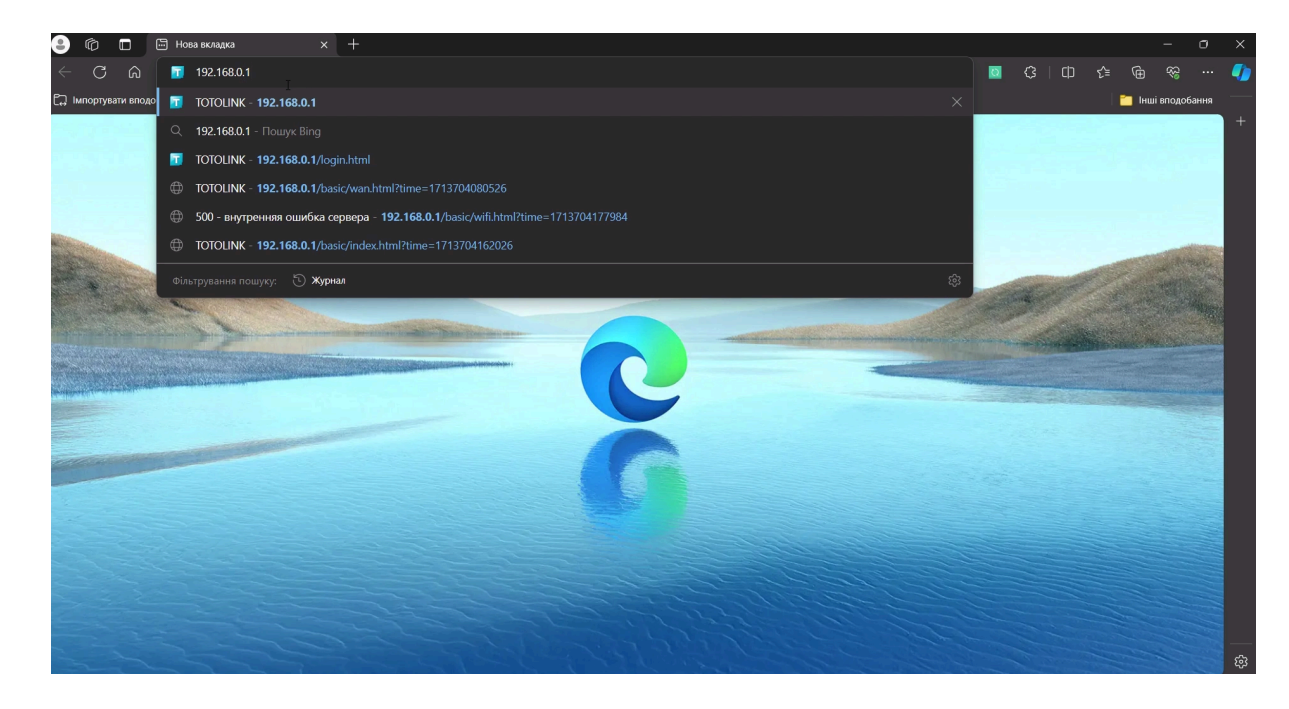

3. Введіть ім'я користувача та пароль для входу. За замовчуванням це може бути "admin/admin".

|                                                                                                    |                 |   |          |     |           |        | × |
|----------------------------------------------------------------------------------------------------|-----------------|---|----------|-----|-----------|--------|---|
| ← → C ြ 🛕 Небезпечно   192.168.0.1/login.html                                                                                                    |                 | Ø | <b>3</b> |     | ÷۲        |        | - |
| 🕞 Імпортувати вподобання 🗏 Додайте свої вподобання до цієї спеціальної панелі, щоб вони завжди були під рукою. <u>Налаштування уподобань</u>                                                                                                    |                 |   |          |     | Інші впод | обання |   |
| Trementer<br>Trementer<br>Tremen |                 |   |          | Aas | 10        | ×      | + |
| Copyright © 2024 Zioncom Lld., All Rights Reserved Версія програмного забезлечення: V9 3.5u.8296   🗍л                                                                                                    | д <u>тримка</u> |   |          |     |           |        | ŵ |

### 3. Налаштування РРРоЕ-з'єднання

1. Після входу вибираєте вкладку "Основні налаштування"

| 😩 🕼 🔲 🚺 TOTOLINK                           | x +                                                                                                    |                  |                           | -           | o x    |
|--------------------------------------------|----------------------------------------------------------------------------------------------------|------------------|---------------------------|-------------|--------|
| 🔶 С 🙃 🚺 Небезпечно   19                    | 92.168.0.1/wizard.html                                                                                      | ז <u>ס</u>       | ¢   Ф                     | t≞ @ %      | 🥠      |
| С Імпортувати вподобання Додайте свої впод | обання до цієї спеціальної панелі, щоб вони завжди були під рукою. <u>Налаштування уподобань</u>            |                  |                           | 🦰 Інші впод | обання |
| TOTO LINK<br>The Smartest Network Device   | видка настройка 🏭 Основні 🚻 Розширені 付 Режим роботи                                                        | 🎽 🗲<br>LED Вихід | <b>С</b><br>Перезавантажт | Авто        | •      |
|                                            |                                                                                                    |                  |                           |             |        |
| ч                                          | асовий пояс Інтернет IPTV Бездрогова мережа Змінити пароль                                                  | Статистика       | i.                        |             |        |
|                                            | Часовий пояс (UTC-00:00) Гамбія, Ліберія, Марокко, Англія, Ірпандія, Португалія 💌                           |                  |                           |             |        |
|                                            | Buxig <u></u> Дani                                                                                          |                  |                           |             |        |
|                                            |                                                                                                    |                  |                           |             |        |
|                                            | ß                                                                                                    |                  |                           |             |        |
|                                            |                                                                                                    |                  |                           |             |        |
|                                            |                                                                                                    |                  |                           |             |        |
|                                            |                                                                                                    |                  |                           |             |        |
|                                            | Copyright © 2024 Zioncom Ltd., All Rights Reserved Версія програмного забезпечення: V9.3.5u.6266   Підтрими | ка               |                           |             | ¢      |

2. У панелі керування роутером знайдіть розділ "WAN" або "Інтернет".

|                                             | × +                                                                                                    |                                          |                                                      |                                 |          |       | -    | 0        | ×  |
|---------------------------------------------|----------------------------------------------------------------------------------------------------|------------------------------------------|------------------------------------------------------|---------------------------------|----------|-------|------|----------|----|
| 🔶 🖒 🎧 🔺 Небезпечн                           | io   192.168.0.1/basic/index.html?time=171370710                                                                                     |                                          |                                                      | A <sup>N</sup> ☆                | 0 G      | () () |      | ي<br>ي   |    |
| 🛱 Імпортувати вподобання   <b>Додайте с</b> | увати вподобання 🗌 Додайте свої вподобання до цієї спеціальної панелі, щоб вони завжди були під рухою. <u>Налаштування уподобань</u> |                                          |                                                      |                                 |          |       |      | одобання |    |
| TOTO LINK<br>The Smartest Network Device    | 🚱 Швидка настройка 🚼 Основні 🚻                                                                                                    | Розширені 📑 Ре                           | жим роботи                                           |                                 |          |       | Авто | >        | +  |
| Головна                                     |                                                                                                    |                                          |                                                      |                                 |          |       |      |          |    |
| нтернет,                                    | Статус підключення<br>Час роботи: 0 д, 0 г,                                                                                          | : <b>DHCP / Відключений</b><br>0 xв, 0 c |                                                      |                                 | 0        |       |      |          |    |
| <b>г</b><br>Бездротова мережа               |                                                                                                    | OKB/s                                    | 2.46                                                 |                                 | <u>ן</u> |       |      |          |    |
| Обмеження                                   |                                                                                                    |                                          | N350RT                                               |                                 | 0        |       |      |          |    |
| <b>О</b> Гостьова мережа                    |                                                                                                    |                                          | WAN LAN4 LAN3 LAN2 LAN1                              |                                 |          |       |      |          |    |
| $\odot$                                     |                                                                                                    |                                          | Стан системи                                         |                                 |          |       |      |          |    |
| QoS                                         | Версія програмного<br>забезпечення:                                                                                                  | V9.3.5u.6266                             | MAC - адреса: 40:Е<br>Версія релізу: 2022            | E:15:E3:A6:99<br>2-4-21 18:23:1 |          |       |      |          |    |
|                                             | Час роботи:                                                                                                    | 0 д, 0 г, 44 хв, 29 с                    | Режим роботи: Режи                                   | им шлюзу                        |          |       |      |          |    |
|                                             | Сигнал Увімк/Вимк :                                                                                                    | Увімк                                    |                                                      |                                 |          |       |      |          |    |
|                                             | Ім'я мережі (SSID) :                                                                                                    | TOTOLINK_N350RT                          |                                                      |                                 |          |       |      |          |    |
|                                             | Пароль :                                                                                                    | Забороняється                            |                                                      |                                 |          |       |      |          |    |
|                                             | Copyright © 2024 Zioncom Ltd., All Rights Re                                                                                         | served B                                 | ерсія програмного забезпечення: V9.3.5u.6266   Підтр | имка                            |          |       |      |          | \$ |

3. Виберіть тип підключення "РРРоЕ".

| 🎱 🍘 💼 🚺 🙂                                | link × +                             | - 0                                                                                         |
|------------------------------------------|--------------------------------------|---------------------------------------------------------------------------------------------|
| < C ⋒ ▲ H                                | ебезпечно   192.168.0.1/basic/v      | van.html?time=1713707116589 // 🗘 🔯 😪 😶 🖉                                                    |
| С. Імпортувати вподобання                | Додайте свої вподобання до цієї спе  | ціальної панелі, щоб вони завжди були під рукою. <u>Налаштування уподобань</u>              |
| TOTO LINK<br>The Smartest Network Device | 🔅 Швидка настрой                     | ка 🏣 Основні 🚻 Розширені 🚍 Режим роботи 🗧 🕚 Авто 💌 LED Вика, Перезлантанте                  |
| <b>Б</b><br>Головна                      | Інтернет                             | 0                                                                                           |
| Інтернет                                 | Тип з'єднання                        | РРРос Э Автоматичне виявлення                                                               |
| <b>П</b> Бездротова мережа               | Стан підключення<br>Ім'я користувача |                                                                                             |
| Обмеження                                | Пароль<br>MTU                        | 1492 (Dimension 576 - 1492)                                                                 |
|                                          | Включити LCP                         | ٥                                                                                           |
| Гостьова мережа                          | Шлях TTL                             |                                                                                             |
| O<br>Qos                                 | Режим DNS                            | Отримати DNS автомать •                                                                     |
|                                          |                                      | Використовувати МАС-адресу за замовнуванням     Клонувати МАС-адресу комп'ютера             |
|                                          | МАС-адреса                           | 40:EE:15:E3:A6:99                                                                           |
|                                          |                                      | Застосувати                                                                                 |
|                                          | Copyright © 2024                     | Zioncom Ltd., All Rights Reserved Версія програмного забезпечення: V9.3.5u.6266   Підтримка |

4. У відповідні поля введіть ім'я користувача та пароль (особовий рахунок та пароль від кабінету користувача).

|                                          |                                                                                                    |                                                                            |                               |                      |                      |            | _               |       |            |                   | _     |               | a v |
|------------------------------------------|----------------------------------------------------------------------------------------------------|----------------------------------------------------------------------------|-------------------------------|----------------------|----------------------|------------|-----------------|-------|------------|-------------------|-------|---------------|-----|
|                                          | × +                                                                                                    |                                                                            |                               |                      |                      |            |                 |       | _          |                   |       |               |     |
|                                          | Небезпечно   192.168.0.1/basic/                                                                                                    |                                                                            |                               |                      |                      |            |                 | 요     | 0 G        |                   | ê @   | <del>~~</del> | 🏹   |
| 💭 Імпортувати вподобання                 | 🚍 Імпортувати вподобання   Додайте свої вподобання до цієї спеціальної панелі, щоб вони завжди були під рукою. Налаштурання уподобань |                                                                            |                               |                      |                      |            |                 |       |            |                   | 🦰 Інц | иі вподобан   | ня  |
| TOTO LINK<br>The Smartest Network Device | 🚺 🔅 Швидка настрой                                                                                                    | іка 📒 <b>Основні 👫</b> Роз                                                 | ширені 📑 Ро                   | ежим роботи          |                      |            |                 | LED I | Зихід Пере | ()<br>езавантажте | Авт   | ro            | 2 + |
| <b>Г</b> оловна                          | Інтернет                                                                                                    |                                                                            |                               |                      |                      |            |                 |       |            |                   |       | Ø             |     |
| Інтернет                                 | Тип з'єднання                                                                                                    | PPPoE V                                                                    | Автоматичне вия               | явлення              |                      |            |                 |       |            |                   |       |               |     |
| <b>с</b><br>Бездротова мережа            | Ім'я користувача                                                                                                    | 777777                                                                     | ]∕—                           |                      |                      |            |                 |       |            |                   |       |               |     |
| Обмеження                                | Пароль                                                                                                    | admin<br>1492                                                              | Janason:576-1492)             |                      |                      |            |                 |       |            |                   |       |               |     |
| Состьова мережа                          | Включити LCP<br>Шлях TTL                                                                                                    |                                                                            |                               |                      |                      |            |                 |       |            |                   |       |               |     |
| Ø                                        | Режим DNS                                                                                                    | Стримати DNS автомати                                                      |                               |                      |                      |            |                 |       |            |                   |       |               |     |
|                                          |                                                                                                    | <ul> <li>Використовувати МАС-ад</li> <li>Клонувати МАС-адресу к</li> </ul> | ресу за замовчув<br>омп'ютера | ванням               |                      |            |                 |       |            |                   |       |               |     |
|                                          | МАС-адреса                                                                                                    | 40:EE:15:E3:A6:99                                                          |                               |                      |                      |            |                 |       |            |                   |       |               |     |
|                                          |                                                                                                    | Застосувати                                                                |                               |                      |                      |            |                 |       |            |                   |       |               |     |
|                                          | Copyright © 2024                                                                                                    | Zioncom Ltd., All Rights Reserve                                           | d E                           | Версія програмного з | забезпечення: V9.3.5 | u.6266   🖽 | а <u>тримка</u> |       |            |                   |       |               | \$  |

5. Залиште інші параметри за замовчуванням.

#### 4. Збереження і перевірка налаштувань

1. Натисніть "Застосувати" або "Apply", щоб зберегти введені дані.

| 🎒 👘 🗖 🦉                                                                                                    | ршик × +                                 |                                                                            |                                 |                     |                    |               |           |   |          |           | -    | - 0                                    | ×   |
|----------------------------------------------------------------------------------------------------|------------------------------------------|----------------------------------------------------------------------------|---------------------------------|---------------------|--------------------|---------------|-----------|---|----------|-----------|------|----------------------------------------|-----|
| < C ⋒ ▲ H                                                                                                    | <b>leбезпечно   192.168.0.1</b> /basic/v |                                                                            |                                 |                     |                    |               |           |   | O        | 3   d     |      | ~~~~~~~~~~~~~~~~~~~~~~~~~~~~~~~~~~~~~~ | - 🌒 |
| 🛱 Імпортувати вподобання 🗌 Додайте свої вподобання до цієї спеціальної панелі, щоб вони завжди були під рукою. <u>Налацтування уподобань</u> |                                          |                                                                            |                                 |                     |                    |               |           |   | 📋 Інші в | тодобання |      |                                        |     |
| TOTO LINK<br>The Smartest Network Device                                                                                                    | 🔅 Швидка настрой                         | ка 🚺 Основні 👫 Роз                                                         | ширені 📑 Реж                    | ким роботи          |                    |               |           |   |          |           | Авто | ~                                      | +   |
| Головна                                                                                                    | Інтернет                                 |                                                                            |                                 |                     |                    |               |           |   |          |           |      | 0                                      |     |
| Інтернет                                                                                                    | Тип з'єднання                            | PPPoE V                                                                    | Автоматичне виявл               | лення               |                    |               |           |   |          |           |      |                                        |     |
| <b>го</b><br>Бездротова мережа                                                                                                    | Ім'я користувача                         | 777777                                                                     |                                 |                     |                    |               |           |   |          |           |      |                                        |     |
| Обмеження                                                                                                    | Пароль                                   | admin<br>1492                                                              | lanason:576–1492)               |                     |                    |               |           |   |          |           |      |                                        |     |
|                                                                                                    | Включити LCP                             |                                                                            |                                 |                     |                    |               |           |   |          |           |      |                                        |     |
| Гостьова мережа<br>ОО<br>QoS                                                                                                    | Шлях TTL<br>Режим DNS                    | Стримати DNS автомати                                                      |                                 |                     |                    |               |           |   |          |           |      |                                        |     |
|                                                                                                    |                                          | <ul> <li>Використовувати МАС-ад</li> <li>Клонувати МАС-адресу к</li> </ul> | ресу за замовчуван<br>эмп'ютера | нням                |                    |               |           |   |          |           |      |                                        |     |
|                                                                                                    | МАС-адреса                               | 40:EE:15:E3:A6:99<br>Застосувати                                           |                                 | ]                   |                    |               |           |   |          |           |      |                                        |     |
|                                                                                                    | Copyright © 2024                         | Zioncom Ltd., All Rights Reserve                                           | d Beş                           | ерсія програмного з | забезпечення: V9.3 | 3.5u.6266   ] | Підтримка | 1 |          |           |      |                                        | \$  |

2. Дочекайтеся перезавантаження роутера, якщо це необхідно.

#### 5. Перевірка інтернет-з'єднання

- Відкрийте будь-який веб-сайт у вашому браузері для перевірки роботи інтернет-з'єднання.
- Якщо з'єднання не працює, перевірте правильність введених даних та переконайтеся, що кабель підключений до WAN-порту(зазвичай отвір відрізняється кольором від інших).

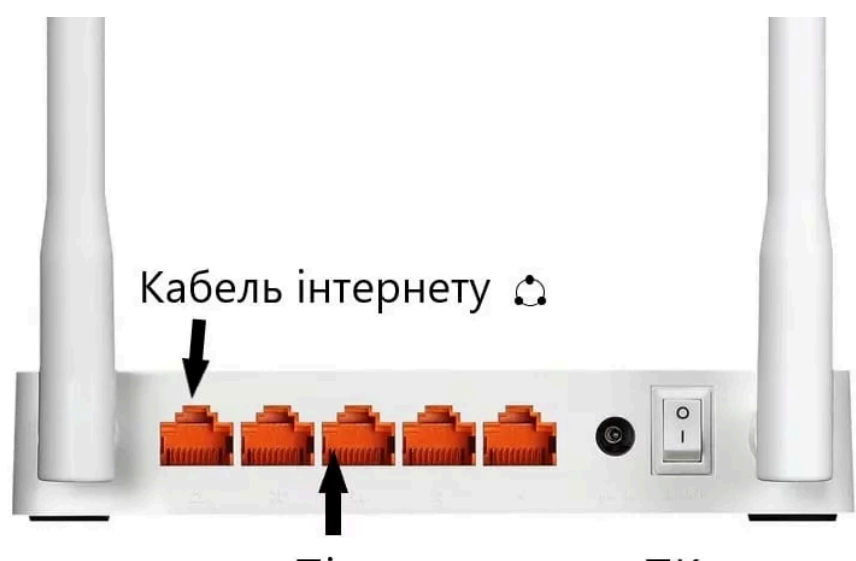

Підключення до ПК 🔤

фцвфцвфцвф